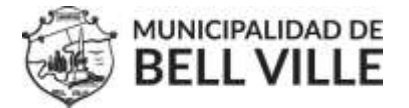

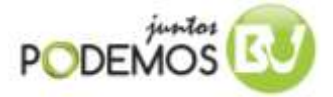

# INSTRUCTIVO PARA ADHERIRSE AL CEDULON DIGITAL

- 1- Crear usuario en el sistema CIDBELL, (ciudadano Digital de Bell Ville)
- 2- Confirmar su usuario por mail.
- 3- Ingresar a la plataforma CIDIBELL.
- 4- Actualizar su Perfil
- 5- Adherirse (al hacerlo se adhieren todos los bienes)
- 1- Para crear un usuario o registrarse en el sistema CIDBELL:

Ingresar desde la página del municipio (www.bellville.gob.ar) al botón CIDIBELL-nuevo usuario

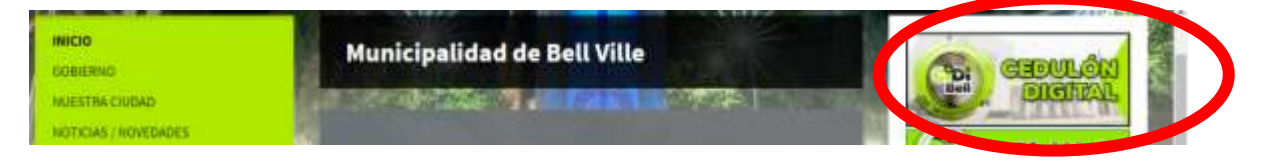

# Allí le solicitará completar un formulario de registro:

#### Registrarme en el sistema Ingrese su número de identificación Municipal y valide con el botón Estimado vecino complete toda la información solicitada en el formulario, si tiene alguna puede recurrir al siguiente instructivo o consúltenos desde aquí. verde. Puede ser su DNI o CUIL-CUIT, sino verifique que número tiene en su Seleccione DNI/CUIL-CUIT/CUT Nombre Completo cedulón y cárguelo. 1 Seleccionar -Nombre Ingrese su DNI Fecha de nacimiento m Ingrese su DNI 1 Fecha de nacimiento Teléfono Ingrese su CUIL Generar Cuil Celular Ingrese su CUIL t. CUT (Clave Unica Tributaria) 0 Género Ø, CUT (Clave Unica Tributaria) Femenino E-mail **ReCAPTCHA** Email Ж No soy un robot reCAPTCHA Contraseña 8 Password Repita la contraseña Repite tu password • Aceptar términos. Registro Ya estoy registrado

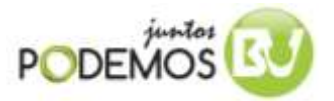

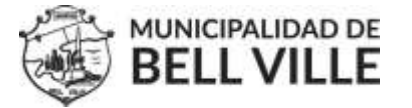

Completar Formulario: Seleccione su número de identificación municipal DNI/CUIT-CUIL/CUT y valide su

dato con el botón verde  $\checkmark$ , al hacerlo se habilitaran el resto de los campos. Complete el resto del formulario. Ingrese una contraseña (que será la que luego deberá ingresar cuando ingrese). Finalmente acepte los términos y condiciones de uso de la plataforma y haga click en el botón de registro. Al hacerlo se le enviará un mail a su casilla de correo (esta tarea puede demorar unos minutos).

- 2- Acceda a su cuenta de correo para confirmar su mail (si no lo hace no podrá ingresar luego). Verifique su casilla de Spam o no deseados por si acaso.
- 3- Una vez confirmado el mail, deberá acceder al sistema <u>CIDIBELL</u> (acceda desde la página del municipio o en el siguiente enlace)

| 1  |                                                                            |   |
|----|----------------------------------------------------------------------------|---|
|    | Iniciar sesión en su cuenta                                                | 1 |
|    | Si Ud. no está registrado actualmente, registrese como<br>un nuevo usuario |   |
|    | Ingrese DNI o CUIT                                                         |   |
| 12 | Ingrese DNI o CUIT                                                         |   |
|    | Ingrese su contraseña                                                      |   |
|    | ······                                                                     |   |
|    | No soy un robot                                                            | / |

http://sistemas.bellville.gob.ar/cidibell.web/login.php

- 4- Cuando ingrese por primera vez, aparecerá un cartel donde se le solicita actualizar sus datos. Ingrese a su perfil y complete los datos necesarios.
- 5- En el mismo perfil podrá adherirse al Cedulón Digital haciendo click en el botón "ADHERIRSE" Recibirá un mail con la confirmación de dicha adhesión, si quiere deshaderirse, puede hacerlo presionando en el mismo botón.

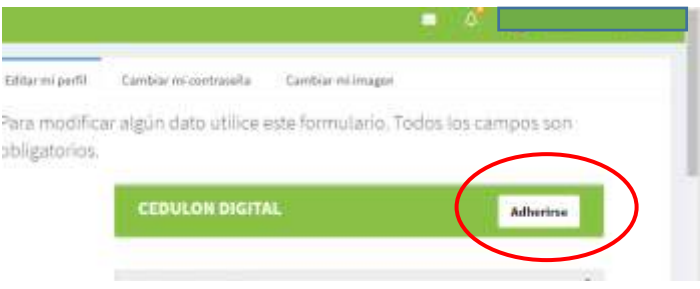

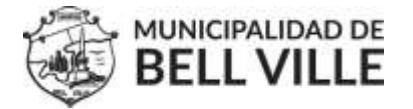

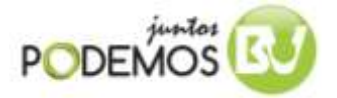

# **Errores frecuentes:**

**#1 ERROR** : Si al validar su DNI o CUIT aparece un cartel de Error:" El DNI xxx no se encuentra registrado en las bases municipales", deberá intentar con otro dato, puede ser su CUIT o bien el CUT de su cedulón.

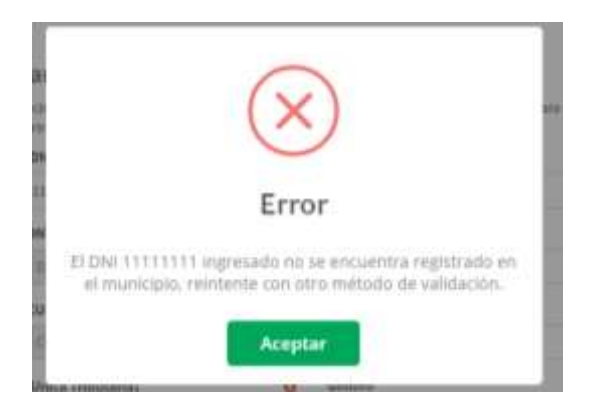

\*Consideraciones importantes: El número que se utiliza en la validación es aquel con el cual el municipio registra sus bienes. A través de los años en el municipio se han utilizado diferentes métodos. Actualmente se intenta CUITIFICAR, es decir asignar el CUIT como numero único de identificación personal o jurídica. Si en su cedulón aparece un número diferente al DNI o CUIT entonces debe ingresarlo para validar, luego de generar el registro se le asignara el CUIT correspondiente. Este proceso puede demorar 24 horas hábiles ya que es un proceso manual que requiere del análisis de los cambios. Luego de dicho periodo podrá visualizar sus bienes.

**#2 ERROR**: Si al validar su DNI o CUIL/CUIT aparece el error: EL DNI/CUIT ya se encuentra registrado: En caso de que Ud. no recuerde haber creado su usuario puede solicitar información al mail <u>cidibell@bellville.gob.ar</u> o bien puede intentar Recuperar su contraseña.

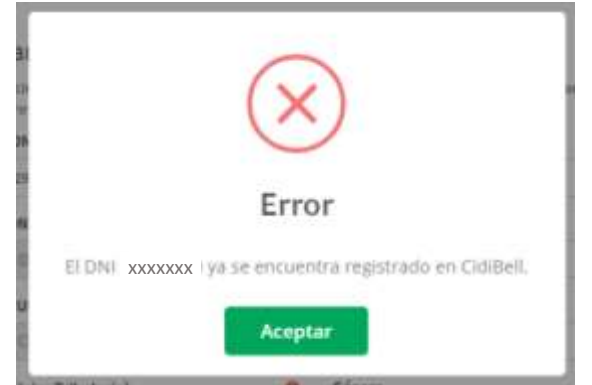

### # Recuperar mi contraseña:

Para recuperar su contraseña simplemente ingrese a la página de registro http://sistemas.bellville.gob.ar/cidibell.web/login.php

Luego presione donde dice "Recuperar mi contraseña"

Al hacerlo aparece un formulario donde deberá completar su DNI y y su Mail y presionar el botón una vez para recuperar contraseña.

Espere unos minutos y le llegará el mail con su nueva contraseña.- Recuerde ingresar una contraseña nueva, que ud recuerde en la plataforma, desde su perfil. La única validación de la misma es que debe tener 8 caracteres. Si tiene problemas al recuperarla por favor no dude en comunicarse por mail o bien por tel. 415288 int 154.-

| n nuevo usuario       | uannente, registrese como             |
|-----------------------|---------------------------------------|
| ngrese DNI o CUIT     |                                       |
| 111111111             | i                                     |
| ngrese su contraseña  |                                       |
| Ingrese su contraseña | <b>A</b>                              |
| No soy un robot       | reCAPTCHA<br>Priveciado - Conticiones |
|                       |                                       |